## COME INSERIRE IL TEMPO NELLE GARE INDIDUALI (nel portale federnuoto)

### **ESEMPIO DI ISCRIZIONE CORRETTO**

| Gara                                      | Iscritto | Tempo (mm:ss:cc) | Vasca |   | Cronometraggi | 0 | Luogo   | Data       |    | Segnalazione | Euori Classifica |
|-------------------------------------------|----------|------------------|-------|---|---------------|---|---------|------------|----|--------------|------------------|
| 00 - 50 Stile Libero (M) - M - Assoluti   |          |                  |       | • |               | * |         |            | 12 | 8            | 8                |
| 01 - 100 Stile Libero (M) - M - Assoluti  |          |                  | -     | • | *             | ٠ |         |            | 2  |              |                  |
| 02 - 200 Stile Libero (M) - M - Assoluti  |          |                  |       | • | -             | • | (       | (          | 2  |              | 0                |
| 04 - 400 Stile Libero (M) - M - Assoluti  |          |                  |       | • |               | + |         |            | 2  |              | 0                |
| 08 - 800 Stile Libero (M) - MF - Assoluti | 2        | 11 00 00         | 50m   | * | Automatico    | + | lignano | 00/00/0000 | 2  | 0            | 0                |

#### ESEMPIO DI ISCRIZIONE S.T. – SENZA TEMPO = NON CORRETTO

| Gara                                     | Iscritto | Vasca |   | Cronomet | raggio | Lugge | Data |   | Segnalazione | Euori Classifica |
|------------------------------------------|----------|-------|---|----------|--------|-------|------|---|--------------|------------------|
| 00 - 50 Stile Libero (P) - M - Assoluti  |          | -     |   | -        | *      |       |      | 1 |              |                  |
| 01 - 100 Stile Libero (P) - M - Assoluti | 0        |       |   |          | •      |       |      |   | <b>O</b>     | 0                |
| 02 - 200 Stile Libero (P) - M - Assoluti |          |       | ¥ | 6        | *      |       |      |   |              |                  |

# **COSA FARE**

- → Entrare in gare "INDIVIDUALI"
- → Selezionare la società
- $\rightarrow$  Selezionare il nome atleta che è stato lasciato SENZA TEMPO

#### 1) CLICCARE LA CASELLA "SEGNALAZIONE" PER SBLOCCARE I CAMPI DA COMPILARE.

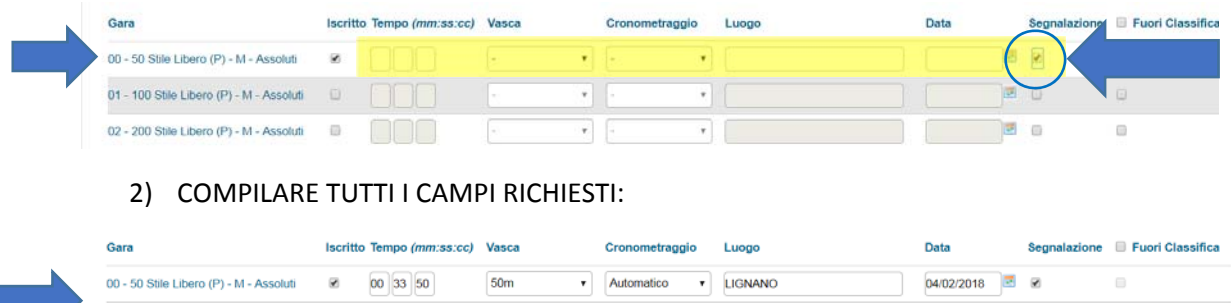

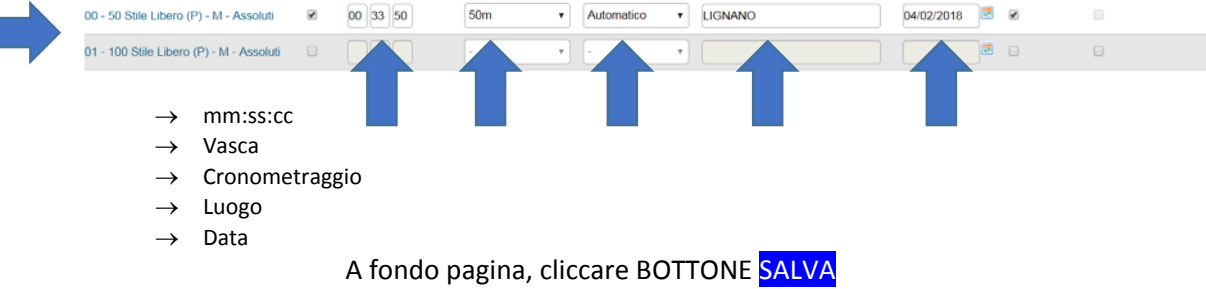

La segnalazione viene notificata al responsabile manifestazione che provvederà ad approvarla.

L'operazione sopra descritta va fatta per tutte le iscrizioni di gare individuali.

**Per le staffette**, purtroppo, un problema tecnico impedisce di inserire il tempo di iscrizione nel portale Federnuoto. Dopo la chiusura iscrizioni sul portale federale, i dati vengono trasferiti nel portale finveneto. A quel punto, sarà possibile variare la composizione delle staffette, variare/inserire tempi di iscrizione.